# Using the FireLight Navigation Bar

# REFERENCE GUIDE

The navigation menu on the top right-hand side of the screen is displayed throughout the FireLight interface. Reference this guide to help you use this menu.

| VAT 2.35.344                                                                                |                 | 1                  | Home New Activity - All    | Activities Preferences Training   |
|---------------------------------------------------------------------------------------------|-----------------|--------------------|----------------------------|-----------------------------------|
| Recent Activity Shared Activity                                                             | Start New       |                    | 2                          | 3 4 5                             |
| Application 🗸                                                                               | Account Opening | Generic Post Issue | (§) Quote                  | Illustration  Multiple Activities |
| New Application - Milliman Demo - Term Life eApp<br>Status: Data Entry Updated: 7/3/2024    | Print Forms     | Sub-Pay            |                            |                                   |
| New Application - Demo Testing FBW Updated Version<br>Status: Data Entry Updated: 7/2/2024  | Manage          |                    |                            |                                   |
| John Doe - Term Life Application -<br>Status: Data Entry Updated: 7/2/2024                  |                 |                    | E-Delivery Fill and Sign 0 |                                   |
| New Application - Demo Testing FBW Updated Version<br>Status: Data Entry Updated: 5/29/2024 |                 |                    |                            |                                   |
| J Doe - Term Life Application -<br>Status: In Signatures Updated: 5/29/2024                 |                 |                    |                            |                                   |
| New Application - Verisure Fixed Annuity FORMS<br>Status: Data Entry Updated: 5/28/2024     |                 |                    |                            |                                   |
| New Sub-Pay - Subpay Status: Data Entry Updated: 5/20/2024                                  |                 |                    |                            |                                   |

## 1. Home

Select **Home** to return to the FireLight homepage or main dashboard.

## 2. New Activity

**New Activity** provides the same range of options as the buttons under the Start New section. Some of these might include; Quote, Illustration, Application, and others

# **3. All Activities**

Select **All Activities** to view all activities, search for a specific activity, or use filters to narrow your search for activities.

## 4. Preferences

Select **Preferences** to set your personal preferences for FireLight, like name, Firm, address, phone number, and time zone.

#### 5. Training

Select **Training** to view agent training videos on how to use FireLight.

# Setting User Preferences in FireLight

# REFERENCE GUIDE

Learn how to edit your FireLight personal preferences and edit your name, time zone, Firm Name, address, and phone number, along with Reviewer or Review Queue preferences.

| User Full Name Image: State States Training   User Full Name Image: State States Training   User Full Name Image: State States Training   User Full Name Image: State States Training   User Full Name Image: State States Training   User Full Name Image: State States Training   User Full Name Image: State States Training   User Full Name Image: State States Training   Apret Image: State States Training   Prest Name Image: State States Training   Prest Name Image: State States Training   Image: State States Training Image: State States Training   Prest Name Image: State States Training   Image: State States Training Image: State States Training   Image: State States Training Image: State States Training   Image: State States Training Image: State States Training   Image: State States Training Image: State States Training   Image: State States Training Image: State States Training   Image: State States Training Image: State States Training   Image: State States Training Image: States Training   Image: State States Training Image: States Training   Image: State States Training Image: States Training   Image: State States Training Image: States Training   Image: State States Training Image: States Training   Image: State States Training Image: States Training   Image: State Training Image: States Training   Image: Stat                                                                                                    | General                                                                                                    |                                                                                                    |                                                                    | _           |
|----------------------------------------------------------------------------------------------------|----------------------------------------------------------------------------------------------------|----------------------------------------------------------------------------------------------------|--------------------------------------------------------------------|-------------|
| User Enail Address P.ACCESS@resurected/relinger.com   Dirbuit Jurisdiction Alexans   Dirbuit Ruisdiction Enable Ruis Tracing For Eassion   Dirbuit Time Zone Engin   Locate Engin   Locate Engin   Pers Stars for My App. List 0   Apret   Fren Address: Fren Address:   Proto Number State   State State   CRD Number State   State State   CRD Number State   State State   Address Reviewer State   Reviewer Full Name Reviewer Full Address   Address Output   Address State State                                                                                                    | User Full Name                                                                                                    | Hexure IT                                                                                          | Send Message Center Emails                                         |             |
| Default Jurisdiction dooms                                                                                                    | User Email Address                                                                                                    | FL_ACCESS@insurancetechnologies.com                                                                |                                                                    |             |
| Defeat Predect Type     Defeat Predect Type     Defeat Predect Type     Page Size for My App. Litt     Mode Names     Defeat Predect Type     Pret Name     Basiness Address:     First Name     Basiness Address:     First Name     Basiness Address:     First Name     Basiness Address:     First Name     Basiness Address:     First Name     Basiness Address:     First Name     Basiness Address:     First Name     Basiness Address:     Basiness Address: <                                                                                                    | Default Jurisdiction                                                                                                    | Alabama 🗸                                                                                          | Enable Rule Tracing For Session                                    | 2           |
| Defeid Time Zow Grow   Pag Size for My App. Lit     April     Pirst Name   Mode Names   Business Address:   First Name   Business Address:   First Name   Business Address:   First Name   Business Address:   First Name   Business Address:   First Name   Business Address:   First Name   Business Address:   First Name   Business Address:   First Name   Business Address:   Business Address:   Business Address:   Business Base Address:   Business Base Address:   Business Base Address:   Business Base Clause Full Name   Reviewer Proferences   Default First Size for Review Clause List   0.005     Default First Of Business Base Clause of Business                                                                                                    | Default Product Type                                                                                                    | Al v                                                                                               | Display New FireLight UI                                           | 2           |
| Lock   Page Bis fir My App. Lit     April     First Name   Mode Name   Lat Name   Bis Sect   Diver Number   Diver Number <td>Default Time Zone</td> <td>EST - Eastern Standard Time 🗸</td> <td></td> <td>_</td>                                                                                                    | Default Time Zone                                                                                                    | EST - Eastern Standard Time 🗸                                                                      |                                                                    | _           |
| Agent         Agent         First Name       Middle Name       Last Name       Firm Name       Gene Name         Business Address:       Firm Address:       Firm Name       Gene Name       Gene Nam       Gene       Gene <td>Locale</td> <td>English</td> <td>-<br/>-</td> <td></td>                                                                                                    | Locale                                                                                                    | English                                                                                            | -<br>-                                                             |             |
| Agent  Feet Name  Feet Name  Midde Name  Last Name  Fern Address:  Fern Address:  Fern Address:  Plons Number  Seet  City  City City                                                                                                    | Page Size for My App. List                                                                                                    | 10 🗸                                                                                               |                                                                    |             |
| Agent  First Name  First Name First Name First Name First  |                                                                                                    |                                                                                                    |                                                                    | -           |
| First Name Madie Name Last Name Firm Name   Balaness Address: Firm Address:   Phone Number Stessi Stessi   ODD Number City City   OD Number City City   Data Stessi Stessi   DD Number Stessi Stessi   DD Number City City   DD Number Stessi Stessi   DD Number Stessi Stessi   DD Number Stessi Stessi   DD Number Stessi Stessi   DD Number Stessi Stessi   DD Number Stessi Stessi   DD Number Stessi Stessi   DD Number Stessi Stessi   DD Number Stessi Stessi   DD Number Stessi Stessi   DD Number Stessi Stessi   DD Number Stessi Stessi   DD Number Stessi Stessi   DD Number Stessi Stessi   Do Color Stessi Stessi   Do Number Stessi Stessi   Do Number Stessi Stessi   Stessi Stessi Stessi   Stessi Stessi Stessi   Stessi Stessi Stessi   Stessi Stessi Stessi   Stessi Stessi Stessi   Stessi Stessi Stessi   Stessi Stessi Stessi   Stessi Stessi Stessi   S                                                                                                    | Agent                                                                                                    |                                                                                                    |                                                                    |             |
| Business Address: Finan Address:   Phone Number Sterest   Sterest Sterest   CDD Number City   Cuty City   Sterest Sterest   Cuty City   ZD Code ZD Code   Reviewer Fuil Name   Reviewer Fuil Name Reviewer Enail Address   Code   Cuty Van me before locking reviews   Code   Cuty Cuty   Code   Cuty Van me before locking reviews   (main of Business)   Cuty Cuty   (main of Business)   Cuty Cuty   (main of Business)   Cuty Cuty   (main of Business)   Cuty Cuty   (main of Business)    (main of Business) (main of Business)  (main of Business)                                                                                                    | First Name                                                                                                    | Middle Name                                                                                        | Last Name Firm Name                                                |             |
| Phone Number Street Street                                                                                                    |                                                                                                    | Business Address:                                                                                  | Firm Address:                                                      | _           |
| CRD Number City City City City City City City City                                                                                                    | Phone Number                                                                                                    | Street                                                                                             | Street                                                             | 3           |
| NPN Number State Select Juriadctor State Select Juriadctor Zip Code Zip Code Z                                                                                                    | CRD Number                                                                                                    | City                                                                                               | City                                                               |             |
| In its name     use     associalization     use     associalization     use       Zip Code     Zip Code     Zip Code     Zip Code     Zip Code     Zip Code       Reviewer S     Add New Reviewer Fuil Name     Reviewer Fuil Associalization     Reviewer Enail Address     Zip Code       Reviewer Cusue Proteencos     Default Page Size for Review Queue Lists     10     Wan me before locking reviewer     Yes     5       Quote     Default Page Size for Review Queue Lists     Edect Live of Business     Edect Live of Business     6                                                                                                    | NPN Number                                                                                                    | State Palent huize                                                                                 | disting as Black Related Association as                            |             |
| Zip Code     Zip Code         Reviewer Suit     Reviewer Fuil Name     Reviewer Email Address   Reviewer Queue Proferences       Default Page Size for Review Queue Lists     10 v     Warn me before locking review     Yrs     5   Coucle        Default Line of Business     Select Line of Business     Select Line of Business     Select Line of Business     Generalized Select Line of Business                                                                                                    |                                                                                                    | General Julies                                                                                     | activity A grante Spect Ansarchani                                 |             |
| Reviewers       Add New Reviewer     Reviewer Fuil Name     Reviewer Email Address     2       Reviewer Durbust Page Size for Review Queue Lists     10     v     Warn me before locking reviews     v       Could     Default Line of Business     Select Line of Business     Select Line of Business     General Address     6                                                                                                    |                                                                                                    |                                                                                                    |                                                                    |             |
| Add Here Reviewer     Reviewer Full Name     Reviewer Email Address       Review Cusue Proferences     Cefault Page Size for Review Queue Lists     10     Venum me before locking reviews     10       Quote     Cefault Line of Business     Select Line of Business     Select Line of Business     6                                                                                                    |                                                                                                    | Zip Code                                                                                           | Zip Code                                                           |             |
| Review Queue Préferences  Default Page Size for Review Queue Lists 10 v Warn ne before locking reviews Ves v  Quole  Default Line of Business Select Line of Business Select Line of Busines Select Line of Busines Select L | Reviewers                                                                                                    | Zip Code                                                                                           | Zip Code                                                           |             |
| Cuole Cuole Default Line of Business Select Line of Business bible Access                                                                                                    | Reviewers<br>Add New                                                                                                    | Zip Code<br>Reviewer                                                                               | Zip Code                                                           | 4           |
| Cucle Cucle  | Reviewers<br>Add New I<br>Review Queue Preferencies                                                                                                    | Zip Code<br>Reviewer                                                                               | Zip Code                                                           | 4           |
| Cude Defuil Line of Business Select Line of Business w                                                                                                    | Reviewers<br>Add New I<br>Review Queue Preferences                                                                                                    | Zip Code<br>Reviewer<br>Reviewer                                                                   | Zip Code                                                           | 4           |
| Torivit Line of Business Belet Line of Business                                                                                                    | Reviewers<br>Add New I<br>Review Queue Preferences<br>Default Page Size for Review Qu                                                                          | Zip Code<br>Reviewer<br>Reviewer<br>Issa Lists 10 v Warn me beft                                   | Zip Code Full Name Reviewer Email Address fore locking reviewe Yes | 4           |
|                                                                                                    | Reviewers<br>Add New I<br>Review Queue Preferences<br>Default Page Size for Review Qu<br>Quoto                                                                 | Zip Code<br>Reviewer<br>Reviewer<br>Inter Liets 10 v Warn me befi                                  | Zip Code Full Name Reviewer Email Address For locking reviewe Yrs  | 4           |
| table Access                                                                                                    | Reviewers<br>Add New I<br>Review Queue Preterences<br>Orfault Page Size for Review Ca<br>Quote<br>Default, Page Size for Review Ca                             | Zip Code<br>Reviewer<br>Reviewer<br>Lists 10 v Warn me beth                                        | Zip Code                                                           | 4           |
| Addie Access                                                                                                    | Reviewers<br>Add New I<br>Review Cursue Protentions<br>Orfault Page Size for Review Co<br>Cutote                                                               | Zip Code<br>Reviewer<br>Reviewer<br>Uses Liets 10 v Warn me beft<br>stimes Solid Line of Business  | Zip Code Full Name Reviewer Email Address fore locking reviewe Vm  | 4<br>5<br>6 |
| lobile Access                                                                                                    | Reviewers<br>Add New I<br>Review Cueue Proternoos<br>Default Page Size for Review Cu<br>Cucite                                                                 | Zip Code<br>Reviewer<br>Reviewer<br>Uses Lists 10 v Warn me bett<br>stimes Soliet Line of Business | Zip Code Full Name Reviewer Email Address fore locking reviewe Ves | 4<br>5<br>6 |
| _                                                                                                    | Reviewers<br>Add New I<br>Review Curve Protentions<br>Default Page Size for Review Ch<br>Curde                                                                 | Zip Code Zip Code Reviewer Reviewer Reviewer Select Line of Business                               | Zip Code Full Name Reviewer Email Address Reviewer Ves             | 4<br>5<br>6 |
|                                                                                                    | Reviewers<br>Add New I<br>Review Cursue Preferences<br>Ourfault Page Size for Review Cu<br>Curdot<br>Curdot<br>Curdot<br>Curdot<br>Curdot<br>Curdot<br>Address | Zip Code Zip Code Reviewer Reviewer Unsue Lists 10 v Warn me befi asiness Select Line of bisiness  | Zip Code                                                           | 4 5 6 8     |

### **1. Preferences**

From the top menu of FireLight, select **Preferences.** 

#### 2. General

From General, you can edit your Full Name, Email Address, Default State Jurisdiction, Default Product Type, Time Zone, Language, and Number of Cases per page.

#### 3. Agent

From Agent you can edit your Firm Name, Phone Number, Business & Firm Address, Central Registration Depository (CRD) Number, and National Producer Number.

#### 4. Reviewers

You may have a **Reviewers** section to add a new reviewer by name and email.

#### 5. Review Queue

You may have a **Review Queue** section to edit Review Queue settings.

#### 6. Quote

You can set a **Default Line of Business** for quotes, for example "Life."

#### 7. Save

Click **Save** to save any updates or changes.

#### 8. Mobile Access

Use this section to set up FireLight on a mobile device.